## Kiválasztott fájlok védetté tétele

Védetté teszi vagy törli a kiválasztott fájlok védettségét.

1 Válassza ki a lejátszás módot.

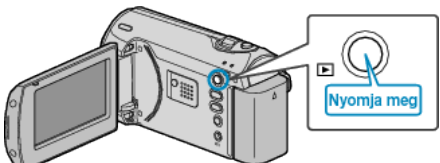

2 Nyomja meg a(z) MENU gombot a menü megjelenítéséhez.

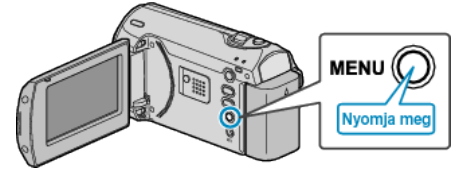

3 Válassza ki a(z) "VÉDETT/MÉGSE" elemet a(z) ZOOM/SELECT csúszkával és nyomja meg a(z) OK gombot.

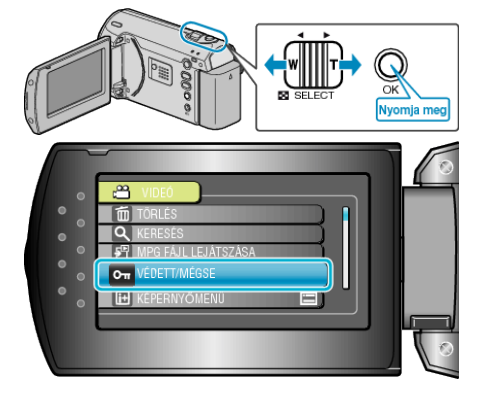

4 Válassza ki a(z) "FÁJLVÁLASZTÁS" elemet és nyomja meg az OK gombot.

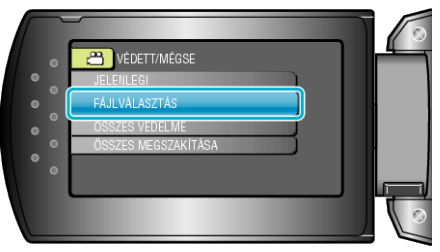

5 Válassza ki a keresett fájlt és nyomja meg az OK gombot.

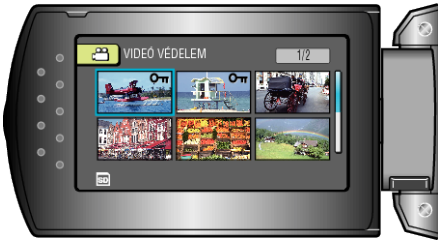

- A kiválasztott fájl mellett a védelem jelölés jelenik meg. A védelem-jelölés eltávolításához nyomja meg az OK gombot.
- A fájlok védelemhez / védelem törléshez való kiválasztása után nyomja meg az MENU gombot.
- 6 Válassza ki a(z) "IGEN" elemet és nyomja meg az OK gombot.

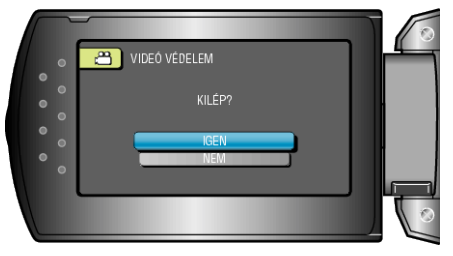